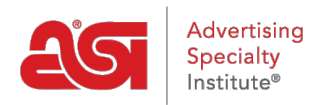

Soporte de Producto > ESP Admin > Notificaciones

## Notificaciones

Jennifer S - 2019-10-10 - ESP Admin

Las notificaciones en ESP se pueden manejar en el área de administración ESP. Para acceder al administrador de ESP, haga clic en su avatar y luego haga clic en el enlace Configuración.

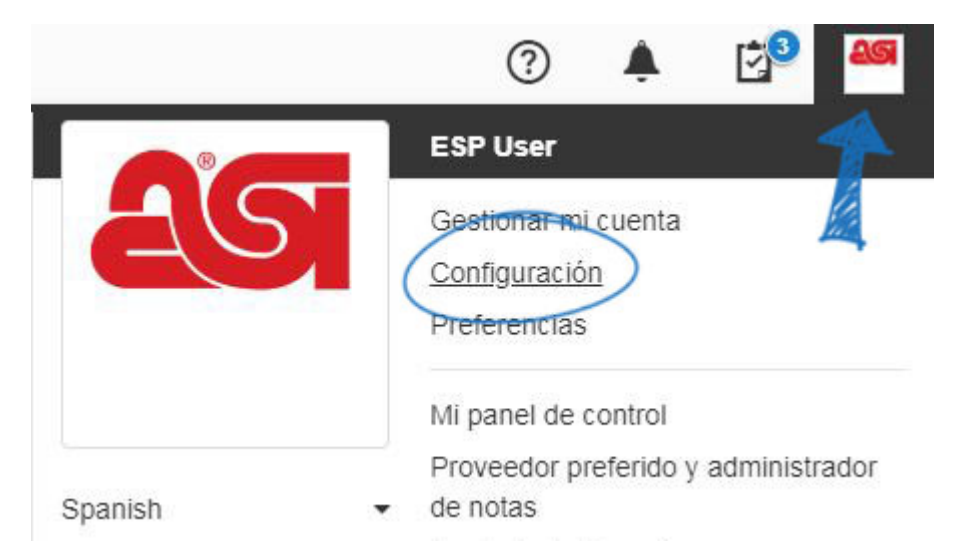

Haga clic en Notificaciones en las opciones de la izquierda. A continuación, utilice el control deslizante para seleccionar el tipo de notificación y la opción. Hay dos tipos de notificación:

- Las notificaciones por correo electrónico se enviarán a la dirección de correo electrónico dentro de su cuenta ESP.
- Las notificaciones desde la aplicación aparecerán a través del icono de campana.

Use el menú desplegable Detalles para ver las opciones individuales de la sección.

| Notificaciones Seleccione si desea recibir una notificación por correo electrónico y dentro de la aplicación para los siguientes eventos. |           | Correo<br>electrónic<br>ON | En la<br>coaplicación |
|----------------------------------------------------------------------------------------------------|-----------|----------------------------|-----------------------|
| Notificarme cuando                                                                                                    |           | Correo<br>electrónico      | En la<br>aplicación   |
| Something is shared with me                                                                                                    | Details ~ | ON O                       |                       |
| Someone in my company takes an action on my order, quote, or invoice                                                                      | Details ~ | ON O                       | ON O                  |
| Someone takes an action on a presentation                                                                                                 | Details ~ | ON O                       | ON                    |
| Order status or expected shipping is updated                                                                                              | Details ~ | ON O                       | ON                    |
| Tasks are assigned, due, or completed                                                                                                    | Details ~ | ON O                       | ON                    |

**Nota:** Al hacer clic en el control deslizante en Correo electrónico o En la aplicación se desactivarán todas las notificaciones de esa sección. Por ejemplo, para deshabilitar todas las notificaciones desde la aplicación, haga clic en el control deslizante para que muestre "No".